## **Quick Start Guide:** Setting up your Wi-Fi and App

Download the app. You can search either the Apple App Store or Google Play Store for: "Consolidated MyNetwork" then install it on your mobile device.

Available on the App Store Germon Google Play Select 111 ? 4:38 "Let's aet Consolidated MyNetwork Started" towards Welcome to the **Consolidated MyNetwork** bottom of the screen. 畿 B ÷ Control your internet devices View and manage connectivity of all your devices Let's get Started

3 Enter your personal information. The password you enter here will be used to access the app. Click on "Don't have an account? Sign up"

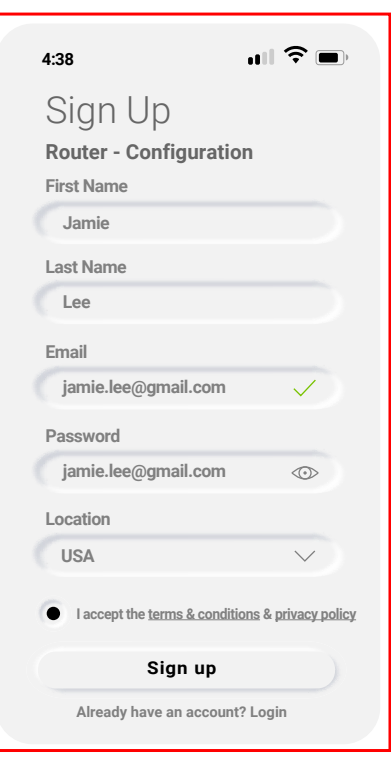

**Note:** Please wait at least 10 minutes after your Managed Router has been "booted up" before attempting step 4.

## **Getting started with the App**

The App allows you to manage your home Wi-Fi network. You can self-install and be managing your home within a few minutes. Download the app and start managing your home network today!

**Next:** Refer to the *MyNetwork* Consumer Product Guide for details on how to use specific features.

Tap the QR code that appears within the app. (You will be asked to allow the app to access your camera.)

Point your camera at the QR Code found on the bottom of your Managed Router, or on the sticker that came in your box (example shown below).

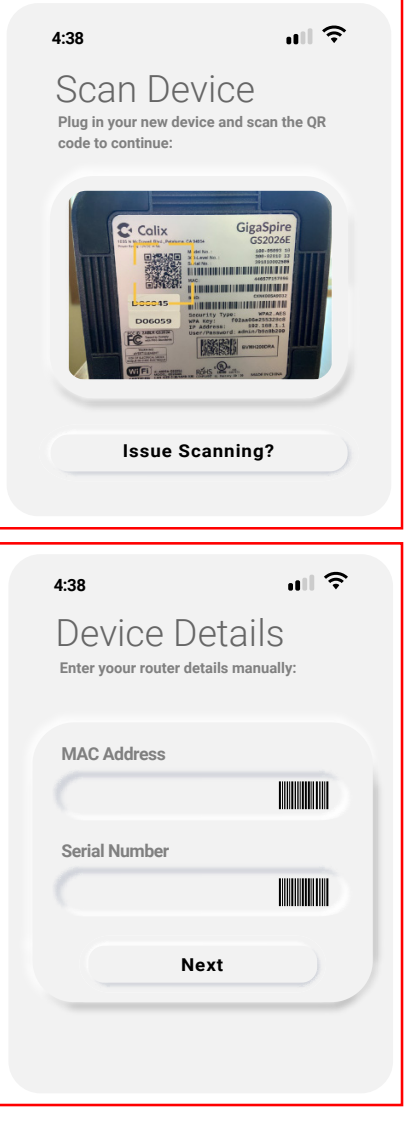

## Select OK.

- 5 Name your network and create a password.
  - The Router Name will be used throughout the app.

- The Network Name (SSID) is what you will use as your wireless connection name.
- Select a password for your wireless network. If you do not want to change it on all the devices in your home, use your existing wireless SSID and Password from your current router. If router is picked up from Consolidated office, you can skip this step.

| 4:38                                                                                                    | ull 🔶                                                          |
|----------------------------------------------------------------------------------------------------|----------------------------------------------------------------|
| Add Net<br>Set up a new sireless<br>guests. This will allo<br>not access to your de                           | WOrk<br>s network for your<br>w internet access but<br>evices. |
| SSID Name                                                                                                    |                                                                |
| Jamie's Netwo                                                                                                 | rk - Guest                                                     |
| Security Type                                                                                                 |                                                                |
| WPA -WPA2 -                                                                                                   | Personal 🗸                                                     |
| Wi-Fi Password                                                                                                |                                                                |
| Guestwifi1                                                                                                    | $\odot$                                                        |
| Duration                                                                                                    |                                                                |
| Duration<br>Endless                                                                                           |                                                                |
| Duration<br>Endless<br>Custom                                                                                 |                                                                |
| Duration<br>Endless<br>Custom<br>Start Date & Time                                                            | •                                                              |
| Duration<br>Endless<br>Custom<br>Start Date & Time<br>Feb 9, 2021 III                                         | 12:00 AM 🕑                                                     |
| Duration<br>Endless<br>Custom<br>Start Date & Time<br>Feb 9, 2021 ()<br>End Date & Time                       | 12:00 AM 🖉                                                     |
| Duration<br>Endless<br>Custom<br>Start Date & Time<br>Feb 9, 2021 IIII<br>End Date & Time<br>May 9, 2021 IIII | 12:00 AM 🕑                                                     |

## Click Submit and you're all done!

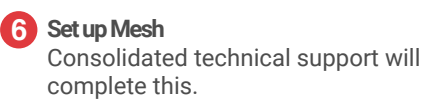